Setup

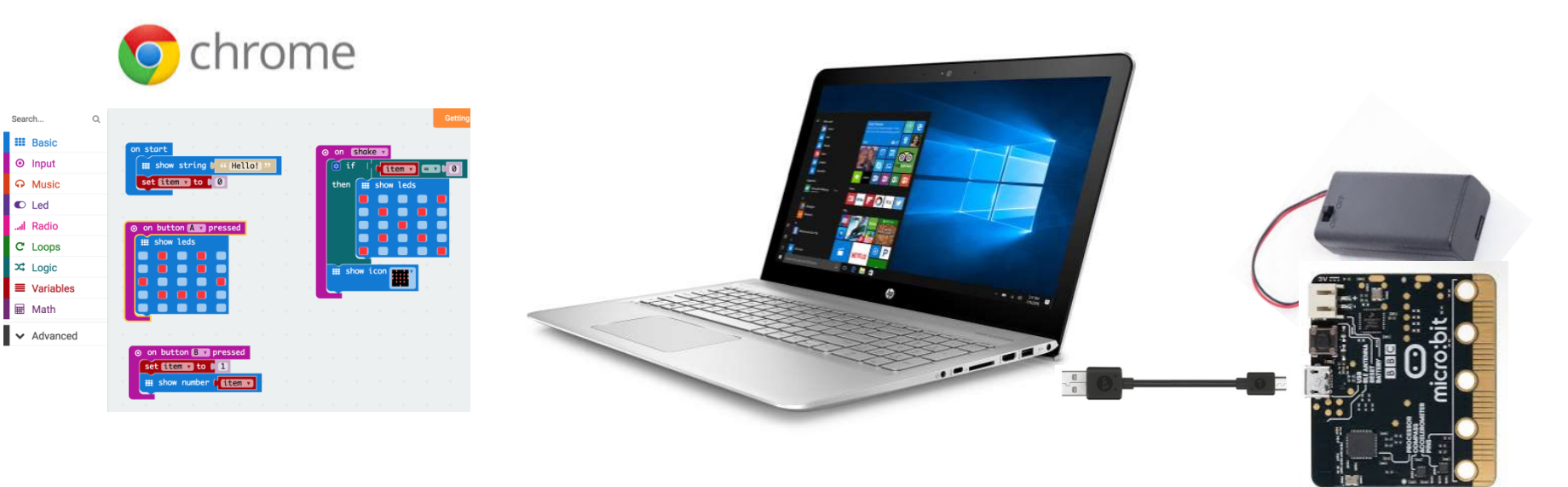

## microbit programming basic cheat sheet

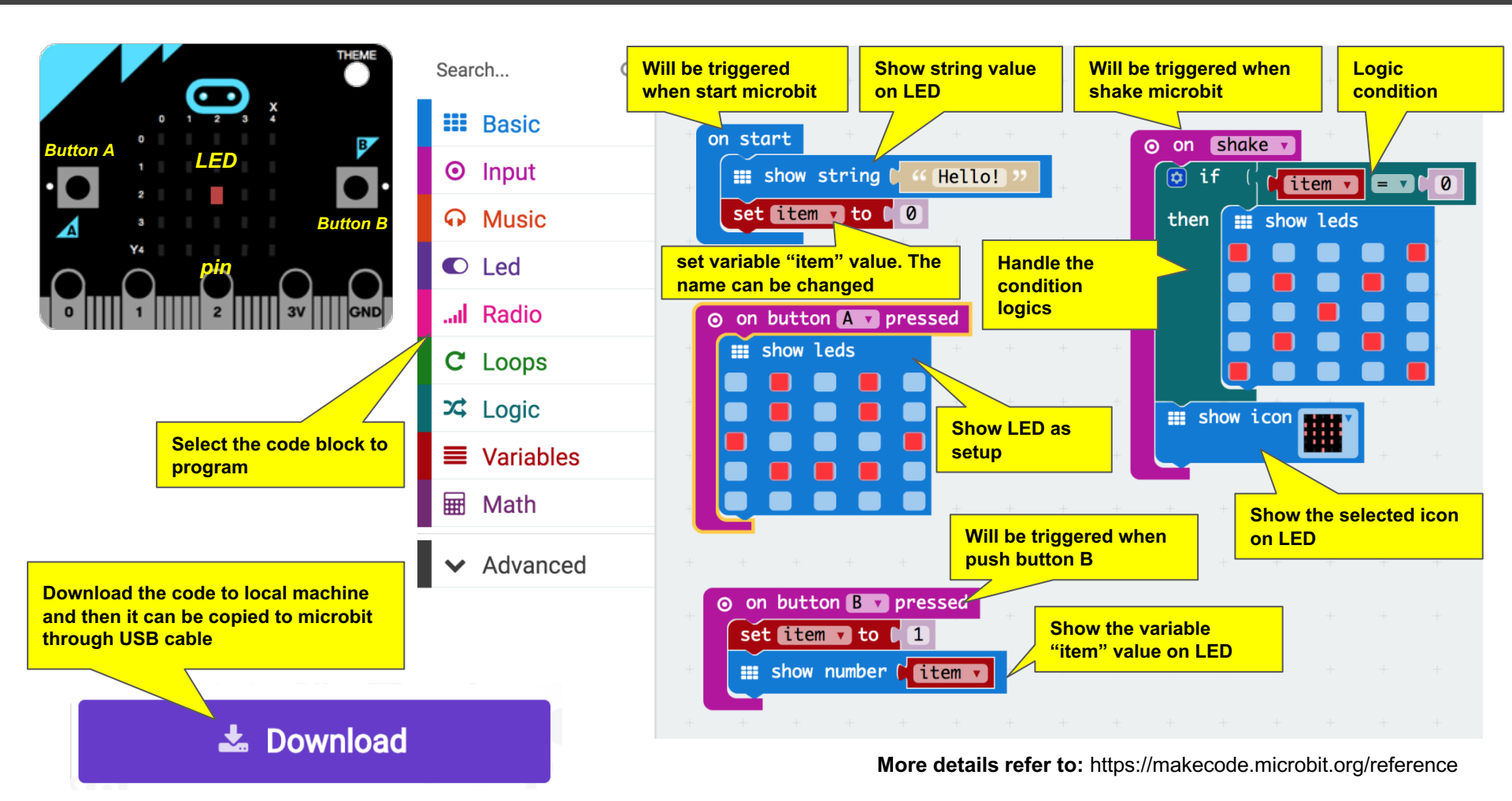

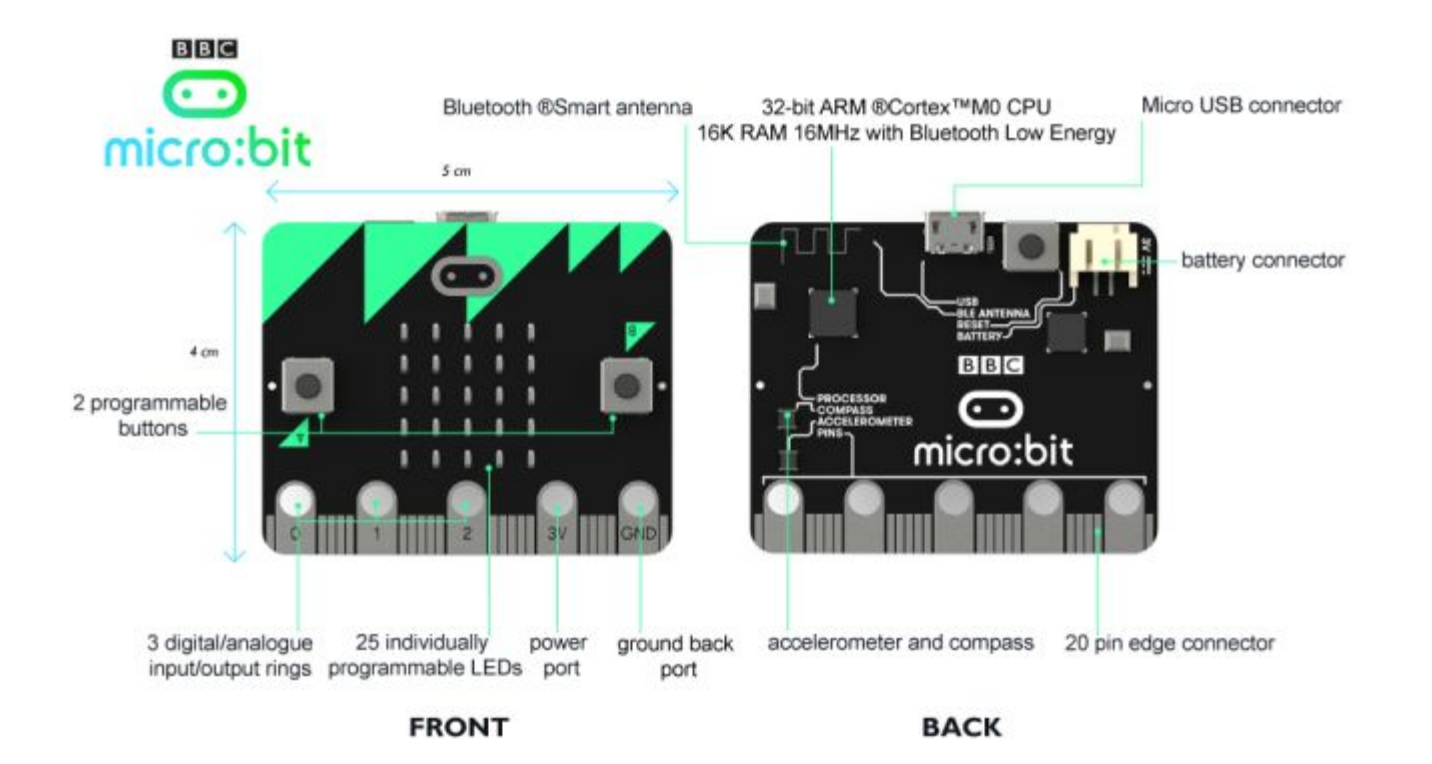

## Send and Receive Radio

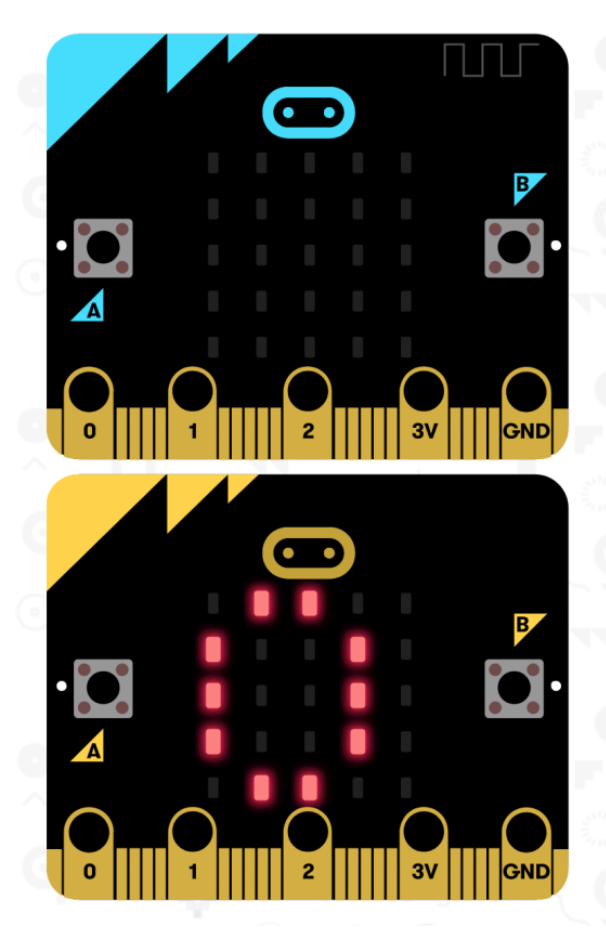

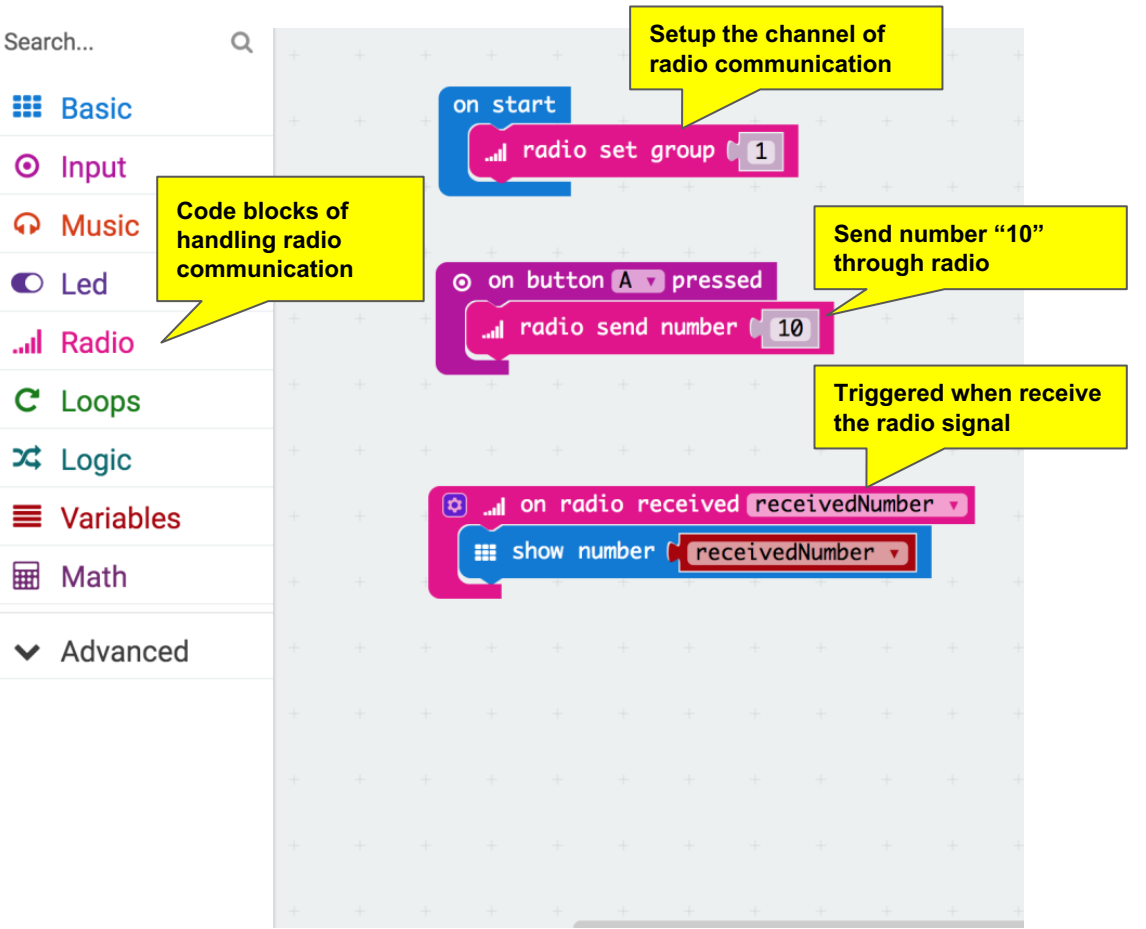

## A Solution

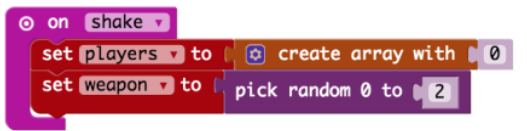

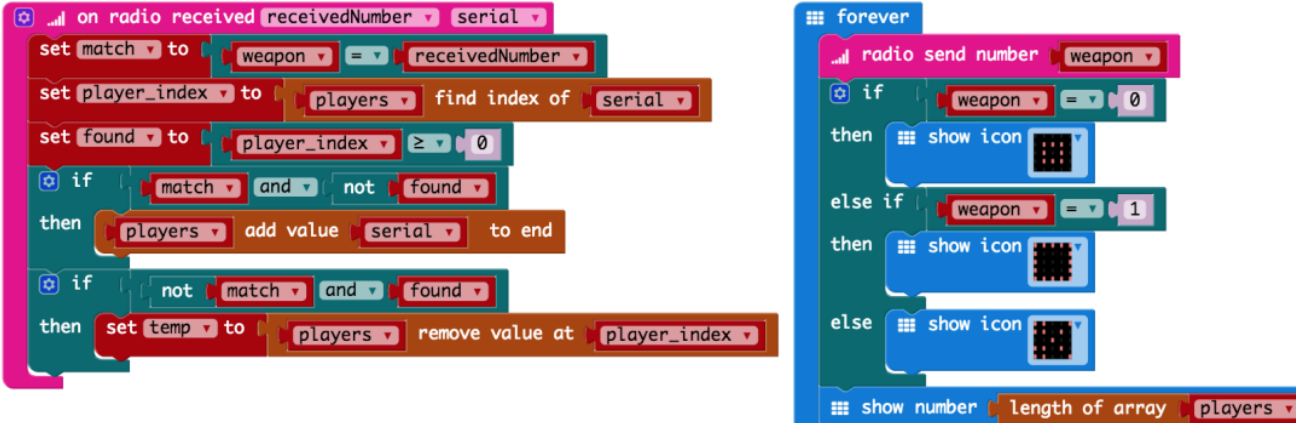

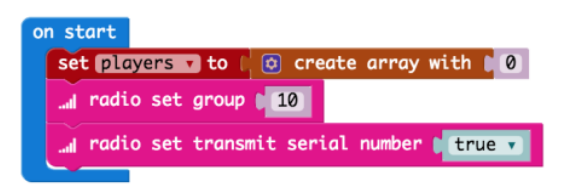

https://makecode.microbit.org/projects/rps-teams